# Rancang Bangun *Website* Pengolahan Data Alumni Pada Lembaga Kursus dan Pelatihan PalComTech Sudirman

Heki Aprianto<sup>1</sup>, Rizky Kurniawan<sup>2</sup> STIKES Budi Mulia Sriwijaya, Indonesia<sup>1</sup> POLITEKNIK PalComTech, Indonesia<sup>2</sup> apriantoheki@gmail.com<sup>1</sup>, Rizki.k315@gmail.com<sup>2</sup> \*Corresponding author : Rizki.k315@gmail.com<sup>2</sup>

Abstrak— Abstrak: Permasalahan Dalam Pendataan data alumni di PalComTech Sudirman saat ini dilakukan dengan cara mencatat data di kertas lalu dipindahkan ke Microsoft Excel. Sehingga resiko terjadinya kehilangan data atau corrupt pada data file tersebut sangat besar. Selain itu dalam menyajikan data laporan alumni memakan waktu yang lebih lama karena harus membuka arsip data terlebih dahulu. Hal ini sangat menyulitkan bagi pihak lembaga pendidikan tersebut. Dilihat dari permasalahan diatas maka dibutuhkanya sebuah sistem yang dapat mengatasi masalah diatas. Sistem yang akan dibangun diharapkan akan mempermudah dalam pengolahan dan pengelolaan data alumni. Website Pengolahan Data Alumni dapat memfasilitasi berbagai keperluan seperti tracing (penelusuran) alumni, berita dan informasi kegiatan, dan itu semua dapat diakses kapanpun dan dimanapun. Agar Lebih terarah website ini di bangun menggunakan metode Waterfall.

Abstract— Problems in Data Collection of alumni data at PalComTech Sudirman is currently done by recording data on paper and then transferred to Microsoft Excel. So the risk of data loss or corrupt data files is very large. Also in presenting alumni report data takes longer because they have to open the data archive first. This is very difficult for the educational institution. Judging from the problems above, a system that can solve the above problems is needed. The system to be built is expected to make it easier to process and manage alumni data. The Alumni Data Processing Website can facilitate various purposes such as tracing (tracking) alumni, news and information on activities, and they can be accessed anytime, anywhere. To be more targeted this website was built using the Waterfall method.

Keywords- Alumni Data Application System, Waterrfall

This is an open access article under the <u>CC BY-SA</u>license.

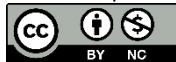

# 1. Pendahuluan

Lembaga Kursus dan Pelatihan (LKP) PalComTech merupakan lembaga pendidikan komputer dan internet dengan sistem belajar 100% praktek 100% internet. LKP PalComTech Sudirman berdiri sejak tahun 2003, sudah 16 tahun mengembangkan lembaga pendidikan Information Technology (IT). LKP PalComTech telah meluluskan ribuan siswa-siswi terampil dengan mendapatkan penghidupan dan karir yang jauh lebih baik. (http://www.palcomtech.com)

LKP PalComTech Sudirman memiliki beberapa divisi, salah satunya divisi akademik yang melaksanakan segala perencanaan, penugasan dan pengawasan terhadap kegiatan instruktur maupun siswa-siswi dalam suatu lembaga pendidikan. Selain itu, divisi akademik mempunyai kegiatan pembuatan kalender akademik, mengatur jadwal mata pelajaran yang akan ditempuh oleh siswa-siswi, mengatur jadwal Instruktur mengajar, input data nilai siswa yang telah lulus (alumni), dan juga input data nilai siswa.

Pendataan data alumni di PalComTech Sudirman saat ini dilakukan dengan cara mencatat data di kertas lalu dipindahkan ke Microsoft Excel. Sehingga resiko terjadinya kehilangan data atau corrupt pada data file tersebut sangat besar. Selain itu dalam menyajikan data laporan alumni memakan waktu yang lebih lama karena harus membuka arsip data terlebih dahulu [1]-[3]. Hal ini sangat menyulitkan bagi pihak lembaga pendidikan tersebut dan juga menyulitkan alumni untuk melihat data informasi Alumni, Dari Permasalahan di hadapi maka dapat di simpulkan bahwa Tujuan Penelitian ini adalah membuat website Pengolahan Data Alumni pada LKP PalComTech Sudirman dengan melibatkan Koordinator Akademik, General Manager dan Alumni [4]-[6]. Harapan dari penelitian ini adalah agar Memberi kemudahan dalam input data Alumni pada LKP PalComTech Sudirman khususnya di bagian Koordinator Akademik serta Dapat meminimalisir kehilangan data seputar alumni dan mempermudah dalam penyajian informasi

alumni dengan adanya Web / Sistem Informasi berbasis Web, Menurut Budi sutejdjo (2002:11), Sistem Informasi adalah suatu elemen-elemen yang saling berinteraksi secara sistematis dan teratur untuk menciptakan dan membentuk aliran informasi yang akan mendukung pembuatan keputusan dan melakukan kontrol terhadap jalanya perusahaan. [7]

# 2. Metodologi Penelitian

Penelitian ini akan mengadopsi rekayasa perangkat lunak model *waterfall*. Model ini merupakan model yang paling banyak dipakai oleh para pengembang *software*. Menurut fatta : (2007:121) Ada lima tahap dalam model *waterfall*, yaitu: *Requirement Analysis*, *System Design*, *Implementation*, *Integration* dan *Testing*, *Operations* dan *Maintenance*.[2]

Setelah melakukan analisis sistem yang berlaku, tahap selanjutnya adalah perancangan sistem yaitu sebagai berikut:

- 1. Membuat sistem dan merancang sistem yang akan dijalankan.
- 2. Membuat desain input dan desain output. Yaitu merancang desain input ataupun output yang akan dibuat dalam program. Desain output tersebut harus sesuai dengan format yang telah ditetapkan.
- 3. Membuat rancangan aliran data (DFD). Yaitu merancang proses data yang dimasukkan. Data *Flow Diagram* adalah salah satu perangkat dalam menggambarkan permodelan sistem yang paling umum. DFD mudah di pahami oleh orang tehnik maupun non tehnik, memberikan gambaran sistem secara menyeluruh, lengkap dengan lingkup sistem dan hubungan ke sistem lainnya dan memberikan tampilan komponen-komponen sistem secara detail [5] Adapun *Data Flow Diagram* adalah sebagai berikut:

# **Diagram Konteks**

Diagram konteks adalah diagram yang menggambarkan bagian besar dari aliran arus data aplikasi pengolahan data Alumni LKP Palcomtech dibawah ini

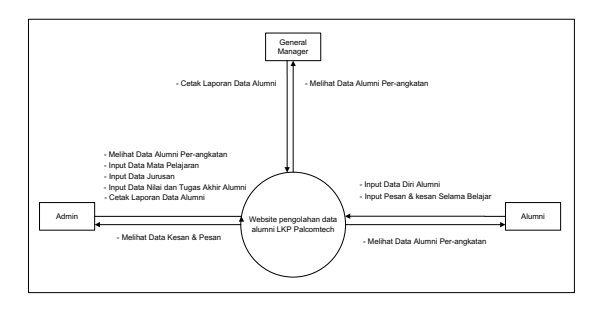

#### Gambar 1 Diagram konteks

Dapat dilihat dalam Gambar 1 di atas bahwa entitas yang berperan serta dalam Aplikasi pengolahan data Alumni Pada LKP Palcomtech, Berdasarkan diagram konteks yang telah digambarkan pada Gambar 1 bahwa *Website* Pengolahan Data Alumni Pada LKP PalComTech Sudirman memiliki tiga (3) entitas yaitu: Admin, Alumni, dan *General manager*. Data yang di *input* oleh admin adalah data mata pelajaran, data jurusan, data nilai alumni, dan data tugas akhir alumni, admin jg dapat mencetak data diri alumni per angkatan. Kemudian alumni dapat menginput data diri mereka masing masing ketika mereka melakukan *registrasi*, alumni hanya dapat melihat data alumni per angkatan dan input pesan kesan selama belajar, Kemudian General manager dapat melihat data alumni per angkatan dan dapat mencetak Data Laporan Alumni

## Diagram Level 0

Diagram level 0 adalah diagram yang menunjukkan semua proses utama yang menyusun keseluruhan sistem, Diagram Lebel 0 pada LKP PalComTech diagram ini dapat dilihat seperti gambar berikut ini:

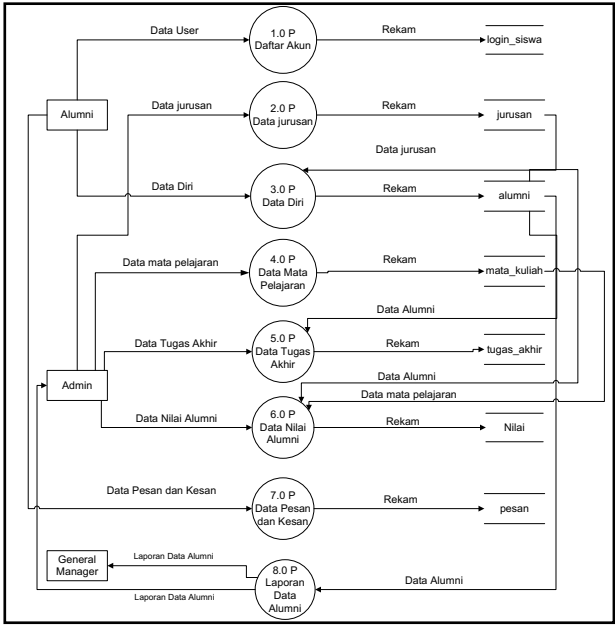

Gambar 2 DFD (Data Flow Diagram) Level 0

Data *Flow Diagram* adalah salah satu perangkat dalam menggambarkan permodelan sistem yang paling umum. DFD mudah di pahami oleh orang tehnik maupun non tehnik, memberikan gambaran sistem secara menyeluruh, lengkap dengan lingkup sistem dan hubungan ke sistem lainnya dan memberikan tampilan komponen-komponen sistem secara detail [7], Berdasarkan Gambar 2 DFD level 0 diatas dapat dijelaskan sebagai berikut :

- 1. Proses 1.0 adalah alumni melakukan daftar akun, dimana data akan disimpan pada *data store* login\_siswa.
- 2. Proses 2.0 adalah admin melakukan proses *input* data diri alumni, dimana data akan disimpan pada *data store* alumni.
- 3. Proses 3.0 adalah alumni melakukan proses *input* data diri mereka masing masing, dimana data akan disimpan pada *data store* alumni.
- 4. Proses 4.0 adalah admin melakukan proses *input* data mata pelajaran, dimana data akan disimpan pada *data store* mata kuliah.
- 5. Proses 5.0 admin melakukan *input* data tugas akhir alumni, dimana data akan disimpan pada *data store* tugas akhir.
- 6. Proses 6.0 admin melakukan input data nilai alumni, dimana data akan disimpan pada login siswa.
- 7. Proses 7.0 alumni melakukan *input* pesan dan kesan selama mereka belajar, dimana data akan disimpan pada *data store* pesan.
- 8. Proses 8.0 admin dan general manager dapat melakukan cetak hasil laporan data alumni per angkatan.

## Desain Entity Relationship Diagram (ERD)

*Entity Relationship Diagram (ERD)* adalah suatu diagram untuk menggambarkan desain konseptual dari model konseptual suatu basis data relasional, **[6]** Berikut ini adalah gambar Entity Relationship Diagram (*ERD*) yang berisi komponen-komponen himpunan entitas dan himpunan relasi yang masing-masing dilengkapi atribut-atribut. Entity Relationship Diagram (*ERD*) dapat dilihat pada gambar 4

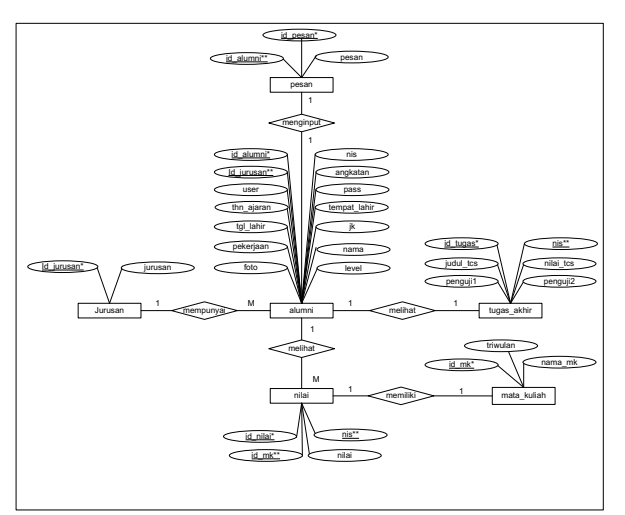

Gambar 4 Entity Relationship Diagram (ERD)

# 3. Hasil dan Pembahasan

Hasil dari penelitian ini adalah Aplikasi Pengolahan data Penyewaan kapal dan tongkang dengan beberapa tampilan sebagai berikut:

## Tampilan Form Login

Formini adalah tampilan dari halaman *login* untuk akses admin, alumni, dan *general manager* pada *website* pengolahan data alumni pada LKP PalComTech Sudirman. Di dalam form *login* terdapat *field* untuk *input username* dan *password*. Tampilan form *login* dapat dilihat pada Gambar 5

| Siswa Admin<br>USERNAME                                |  |
|--------------------------------------------------------|--|
| Username                                               |  |
| PASSWORD<br>Password                                   |  |
|                                                        |  |
| LOGIN<br>Belum Punya Akun?<br>Kembali ke balaman utama |  |

Gambar 5 Tampilan Form Login

#### Tampilan Form Register

Form ini adalah tampilan dari halaman *register*, form ini bertujuan untuk membuat akun alumni jika alumni tersebut belum terdaftarkedalam *website*. Tampilan form *register* dapat dilihat pada Gambar 6

| PalComTech                                                 |   |
|------------------------------------------------------------|---|
| UGERNAME                                                   |   |
| 10497                                                      |   |
| PADDWORD                                                   |   |
| Passward                                                   |   |
| NC                                                         |   |
| N5                                                         |   |
| NAMA                                                       |   |
| Nano                                                       |   |
| Takun Aparan                                               |   |
| ANGKATAN                                                   |   |
| perudak<br>Meli Jansam                                     | Y |
| TEMPAT LANN<br>Tempost Inder                               |   |
| TANGCALLAHR                                                |   |
| Terr server<br>monos<br>salader<br>Orangene<br>Mangene<br> |   |
| F010<br>Beauxille on Sa Mandad                             |   |
| DAFTAR                                                     |   |
| Dudah Punya Alian<br>Kembali ke balaman utama              |   |

Gambar 6 Tampilan Form Register

## Tampilan Dashboard Admin

Tampilan ini berisikan detail *dashboard* admin dimana terdapat list menu tampilan yang terletak pada konten sebelah kiri tampilan yaitu *dashboard*, data alumni, data mata pelajaran, data jurusan, data tugas akhir, data nilai alumni, data pesan kesan alumni, dan cetak laporan data alumni. Pada tampilan halaman ini juga terdapatinformasi jumlah alumni, mata pelajaran, pesan&kesan. Tampilan *dashboard* admin dapat dilihat pada Gambar 7

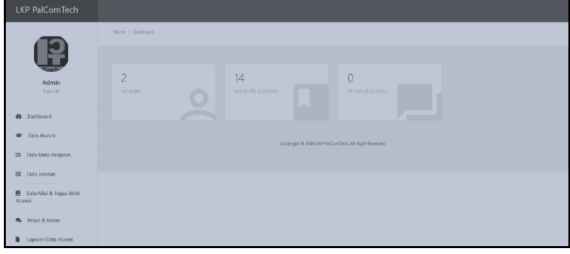

Gambar 7 Tampilan Dashboard Admin

#### Tampilan Dashboard Alumni

Tampilan ini berisikan detail *dashboard* alumni dimana terdapat *list* menu tampilan yang terletak pada konten sebelah kiri tampilan yaitu *dashboard*, data siswa, data alumni, data pesan dan kesan. Pada tampilan halaman ini juga terdapatinformasi jumlah alumni, mata pelajaran, pesan&kesan. Tampilan *dashboard* alumni dapat dilihat pada Gambar 8

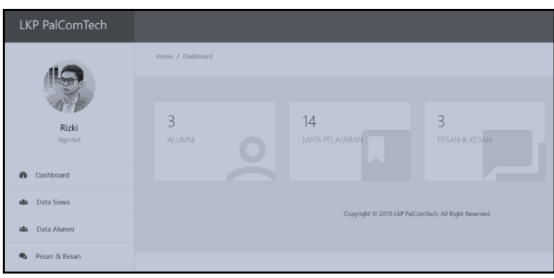

Gambar 8 Tampilan Dashboard Alumni

#### Tampilan Dashboard General manager

Tampilan ini berisikan detail *dashboard general manager* dimana terdapat *list* menu tampilan yang terletak pada konten sebelah kiri tampilan yaitu *dashboard*, data alumni, dan laporan data alumni. Pada tampilan halaman ini juga terdapatinformasi jumlah alumni, mata pelajaran, pesan&kesan. Tampilan *dashboard general manager* dapat dilihat pada Gambar 9

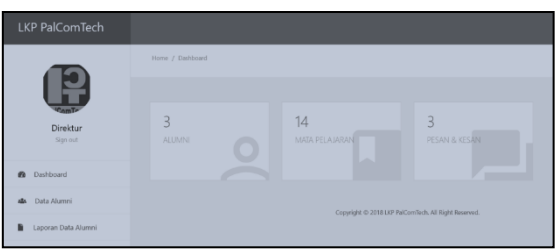

Gambar 9 Tampilan Dashboard General manager

## Tampilan Data Alumni

Tampilan data alumni digunakan untuk menampilkan data yang sudah ditambahkan pada *form* registrasi alumni pada website. Tampilan data alumni dapat dilihat pada Gambar 10

| P                                  | Hone / Aserv<br>Data Alumni<br>Show 10 a entries |                                           | Such                   |  |  |  |  |  |
|------------------------------------|--------------------------------------------------|-------------------------------------------|------------------------|--|--|--|--|--|
| Admin<br>Sign out                  | No 1. NS 1.                                      | Nene <sub>11</sub> Angkolan <sub>11</sub> | Artise : Atlan :       |  |  |  |  |  |
| B Datiboard                        | 2 200300                                         | Paylari filoi GMM648.                     | Professional 1 Tahun Z |  |  |  |  |  |
| 🐲 Data Alamni                      | Showing 1 to 2 of 2 entries                      | Previous 1 Next                           |                        |  |  |  |  |  |
| 🗮 Dote Mato Pelajaran              | Cappage 2 2011/0 10Combins, Nr Right Starvest    |                                           |                        |  |  |  |  |  |
| 🗏 Data Jurusan                     |                                                  |                                           |                        |  |  |  |  |  |
| Data Nilai & Tages Akhir<br>Alamni |                                                  |                                           |                        |  |  |  |  |  |
| 🗣 Pesan Bi Kesan                   |                                                  |                                           |                        |  |  |  |  |  |
| Eaporan Data Alumni                |                                                  |                                           |                        |  |  |  |  |  |

Gambar 10 Tampilan Data Alumni

#### Tampilan Input Data Mata Pelajaran

Tampilan form ini adalah form *input* data mata pelejaran, dimana data yang di *input* akan disimpan pada tabel mata\_kuliah dan akan ditampilkan pada menu data mata pelajaran. Adapun tampilan form *input* data mata pelajaran dapat dilihat pada Gambar 11

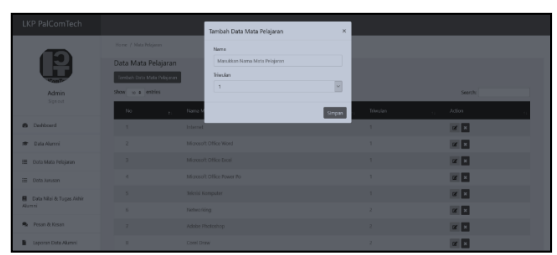

Gambar 11 Tampilan *Input* Data Mata Pelajaran

## Tampilan Input Data Jurusan

Tampilan form ini adalah form *input* data jurusan, dimana data yang di *input* akan disimpan pada tabel jurusan dan akan ditampilkan pada menu data jurusan. Adapun tampilan form *input* data jurusan dapat dilihat pada Gambar 12

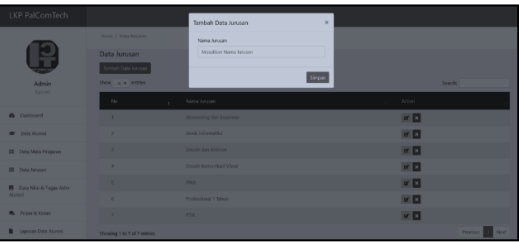

Gambar 13 Tampilan *Input* Data Jurusan

## Tampilan Output Data Jurusan

Tampilan ini adalah *output* data jurusan yang berisikan menu tambah data jurusan dan tabel jurusan yang berisikan nama mata pelajaran, dan triwulan, serta tombol edit dan tombol hapus. Adapun tampilan *output* data jurusan dapat dilihat pada Gambar 14

| P                                | Hore 2 NoteHeaven      |                         |              |
|----------------------------------|------------------------|-------------------------|--------------|
|                                  | Data Jurusan           |                         |              |
| Admin                            | Stor - a extin         | •                       | Sunte        |
| Sprout                           | No                     | e. Nere lanzen          | Aden         |
| Cashboard                        | 1                      | According the Eastern   | × 🗆          |
| 🕿 Data Aleveri                   |                        | (int) internetia        | × 🗆          |
| 🖽 Dela Mata Polojeca:            |                        | Ossain dan Animusi      | × 🗆          |
| E Deblanan                       |                        | Create Rewardland Visal | × 🗆          |
| E Data Nisi & Tages Albér        |                        | 190.4                   | × 🗆          |
| Ayes                             |                        | Professional 1 Tahase   | × 🖬          |
| <ul> <li>Poardi Kosei</li> </ul> |                        | PIK                     | × 🗆          |
| B Laporan Bula Alamai            | Showing 1 to 7 of 7 es | tika                    | Protos 1 Rot |

Gambar 14 Tampilan Output Data Jurusan

#### Tampilan Data Tugas Akhir

Tampilan form ini adalah form data jurusan, dimana data yang di di isi akan disimpan pada tabel tugas\_akhir dan akan ditampilkan pada menu data tugas akhir. Adapun tampilan form data tugas akhir dapat dilihat pada Gambar 15

| -                                          |                                                                   |                             |  |  |  |  |  |  |
|--------------------------------------------|-------------------------------------------------------------------|-----------------------------|--|--|--|--|--|--|
|                                            | 16                                                                | None                        |  |  |  |  |  |  |
| - W                                        | 031152823                                                         | fall kursiwan               |  |  |  |  |  |  |
| 1 day 1                                    | Julia POSPIE.                                                     | NU ICONE                    |  |  |  |  |  |  |
| Signat                                     | Ransong Bungan Website Rengolsten Exts Alamni Pads 107 PalComTech | 77 8                        |  |  |  |  |  |  |
|                                            | Nanu I stratu Perdending                                          |                             |  |  |  |  |  |  |
| n Darboard                                 | Test Apriets, Store, 300 ers.                                     |                             |  |  |  |  |  |  |
| · fata-stand                               | Name Introduce Perge (1                                           | Norse Indisktor Perguji 2   |  |  |  |  |  |  |
|                                            | Febra Koni, Silon, Milon,                                         | Hinni Azzvarlasskov, Milan. |  |  |  |  |  |  |
| 🗏 Data Meterologianan                      | Update Revealed                                                   | liptin foreide              |  |  |  |  |  |  |
| III Dela fanciani                          | Casayiga & Sitat Whichardhata Whight Reserves.                    |                             |  |  |  |  |  |  |
| E Detta Niller its Tagtor Airdin<br>Alumni |                                                                   |                             |  |  |  |  |  |  |
| 🖷 Druce & Kinure                           |                                                                   |                             |  |  |  |  |  |  |
| B Lapores Data Aluma                       |                                                                   |                             |  |  |  |  |  |  |

Gambar 15 Tampilan Data Tugas Akhir

## Tampilan Data Pesan dan Kesan

Tampilan *form* ini adalah *form* pesan dan kesan, dimana data yang di isi akan disimpan pada tabel pesan dan akan ditampilkan pada data pesan dan kesan. Adapun tampilan form pesan dan kesan dapat dilihat pada Gambar 16

| LKP PalComTech                  |                                                |  |
|---------------------------------|------------------------------------------------|--|
|                                 |                                                |  |
|                                 | Pesan dan Kesan<br>Insun hitawa                |  |
| Sahelmi                         | Masallar-Year & Eran                           |  |
| <ul> <li>Dubbard</li> </ul>     | Edds                                           |  |
| di Datasiwa                     | Copyrgin & 2011/0 "Int/Confish All Applicament |  |
| da Date-Mareri                  |                                                |  |
| <ul> <li>Poar 5 Koar</li> </ul> |                                                |  |
|                                 |                                                |  |
|                                 |                                                |  |
|                                 |                                                |  |
|                                 |                                                |  |

Gambar 16 Tampilan Data Pesan dan Kesan

# Tampilan Output Pesan dan Kesan

Tampilan ini adalah *output* data pesan dan kesan yang berisikan tabel data pesan dan kesan alumni, yaitu nis, nama, angkatan, pesan dan kesan. Adapun tampilan *output* data pesan dan kesan dapat dilihat pada Gambar 17

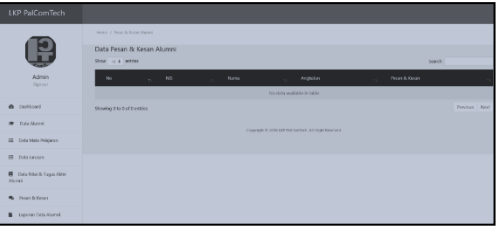

Gambar 17 Tampilan Output Pesan dan Kesan

# Tampilan Data Akademik Alumni

Tampilan ini adalah data akademik alumni yang dapat dilihat oleh akun alumni masing masing saja. Adapun tampilan data akademik alumni dapat dilihat pada Gambar 18

| LKP PalComTech      |                                                                                                    |
|---------------------|----------------------------------------------------------------------------------------------------|
|                     |                                                                                                    |
| Subelmi<br>Sign cut | Data Senar<br>an international<br>Name international<br>Angelerian international<br>Angelerian internati |
| Datioard            | Jarosa Bissi Hoforedila<br>Tempet Tempet Laki Bissi Hoforedila<br>Heriota Laki Jaki Bissi Hoforedila<br>Nakajan Bislavena na                                                                                                    |
| dia Data Siswa      | Data Nilai                                                                                                    |
| Adix Data Alumni    | Nila Tlovian 1         18.40           Nila Tlovian 2         18.83           Nila Tlovian 5         187.67                                                                                                    |
| 🛸 Pesan & Kosan     | Nilai Titovian 4 :83.67                                                                                                    |
|                     | Data Toga Abbi<br>Jaah Ti S. (Raccy Breyn Barw Word COM AET Single Malk Hornel<br>Mai To (Ross)<br>Barm Media<br>Barm Mengel A. (Ross Markan<br>Barm Mengel A. (Ross Markan<br>Sagengel & 2015 LPM Sinch Malk Hornes).<br>Sagengel & 2015 LPM Sinch Malk Hornes.                                                                                                    |

Gambar 18 Tampilan Data Akademik Alumni

## Tampilan Data Alumni

Tampilan ini adalah data alumni yang dimanadapat digunakan jika alumni ingin melihat / mencari informasi data alumni lainnya. Adapun tampilan data alumni dapat dilihat pada Gambar 19

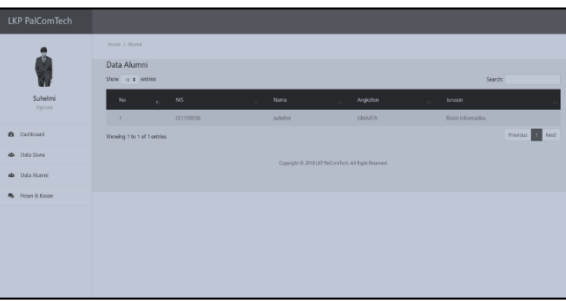

Gambar 19 Tampilan Data Alumni

# Tampilan Penelusuran Data Alumni

Tampilan ini adalah data penelusuran alumni, digunakan jika alumni, admin dan *general manager* ingin mengetahui informasi seputar alumni lainnya, namun data yang disediakan hanya data diri saja. Adapun tampilan data alumni dapat dilihat pada Gambar 20

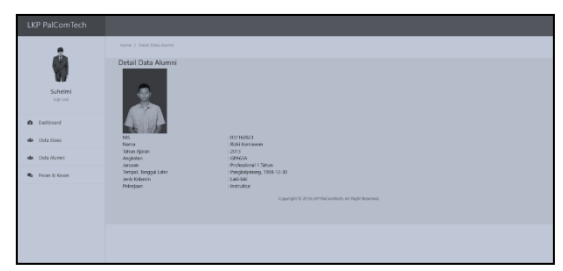

Gambar 20 Tampilan Penelusuran Data Alumni

## Tampilan Cetak Data Alumni

Tampilan ini adalah cetak data alumni yang dimana dapat digunakan jika admin dan *general manager* ingin mencetak data jumlah alumni perangkatan berdasarkan jurusan dan angkatan. Adapun tampilan cetak data alumni dapat dilihat pada Gambar 21

| LKP PalComTech        |                                                                                                    |
|-----------------------|----------------------------------------------------------------------------------------------------|
| Diekor<br>Signor      | Terrer - Forgerson Data Austria<br>Cetal: Lagoran Data Austria<br>Massa<br>Massa<br>Mas |
| Exponent Data Alereni |                                                                                                    |

Gambar 21 Tampilan Cetak Data Alumni

## Tampilan Cetak Data Diri Alumni

Tampilan ini adalah cetak data alumni yang dimana cetak data alumni selanjutnyaini digunakan untuk mencetak data alumni berdasarkanjurusan dan angkatan yang telah diisi. Adapun tampilan cetak data alumni dapat dilihat pada Gambar 22

|  | LAPORAN DATA ALUMNI<br>LKP PALCOMTECH<br>Angenes (Professionel 1 Tahon<br>Angenes (1 Tahon |           |                 |               |                                                                                         |                                                                           |                                                                                                    |                 |  |  |
|--|--------------------------------------------------------------------------------------------|-----------|-----------------|---------------|-----------------------------------------------------------------------------------------|---------------------------------------------------------------------------|----------------------------------------------------------------------------------------------------|-----------------|--|--|
|  | No                                                                                         | NS        | Nama            | Jenis Kelamin | Tahun Ajaran                                                                            | m.                                                                        | Pekerjaan                                                                                                    |                 |  |  |
|  |                                                                                            | 031160023 | Rizki Kurninson | Loki-bali     | 2013                                                                                    | Pangkalpinang, 1998-12-30                                                 | Instruktur                                                                                                    |                 |  |  |
|  |                                                                                            |           |                 |               | Paster<br>Name<br>Status<br>Tipo<br>Onemoet<br>Pett cogo<br>© Al<br>O Pages<br>Selector | 5950k1.580 Soves<br>Maxy<br>550001<br>10 W Class<br>550001<br>10 W T No T | الله المراجع المراجع الم<br>المراجع المراجع المراجع المراجع المراجع المراجع المراجع المراجع المراجع المراجع المراجع المراجع المراجع المراجع<br>المراجع المراجع المراجع المراجع المراجع المراجع المراجع المراجع المراجع المراجع المراجع المراجع المراجع المراجع | n<br>D<br>Color |  |  |

Gambar 22 Tampilan Output Data Alumni

## 4. Kesimpulan

Berdasarkan uraian diatas, dapat disimpulkan bahwa telah dihasilkannya sebuah Website Pengolahan Data Alumni untuk mempermudah dalam berbagai keperluan seperti tracing (penelusuran) alumni, berita dan informasi kegiatan, dan itu semua dapat diakses kapanpun dan dimanapun. Website ini dapat diakses oleh 3 user diantaranya Admin, Alumni, General Manager. Pada bagian admin, user dapat melakukan proses data jurusan, data mata pelajaran, data nilai, dan tugas akhir. Pada bagian alumni, user dapat melakukan proses data alumni perangkatan serta pesan dan kesan. Website ini juga dapat menghasilkan laporan data alumni. Tujuannya untuk mempermudah manajemen dalam mengambil keputusan.

#### 5. Daftar Pustaka

- [1] Sutejdjo,B,S,D., 2002, Perencanaan dan pembangunan sistem informasi., Andi Ofset, Yokyakarta.
- [2] Fatta, Hanif Al. 2007. Analisis dan Perancangan sistem Informasi. Yogyakarta CV. Andi Offset.

- [3] Suhartanto, Medi. 2012. Pembuatan Website Menengah Pertama Negeri 3 Delanggu Dengan menggunakan Php dan MySQL. Jurnal Speed, Volume. 4, No. 1, ISSN: 1979-9330
- [4] Sutarman. 2012. "Buku Pengantar Teknologi Informasi. Yogyakarta: Andi Offset
- [5] Suhartanto, Medi. 2012.Pembuatan Website Menengah Pertama Negeri 3 Delanggu Dengan menggunakan Php dan MySQL. Jurnal Speed, Volume. 4, No. 1, ISSN : 1979-9330
- [6] Maniah dan Dini Hamidin. 2017. Analisis dan Perancangan Sistem Informasi. Yogyakarta : Deepublish
- [7] Yanto, Robi. 2016. Manajemen Basis Data Menggunakan MySQL. Yogyakarta: Budi Utama.

# 6. Penulis

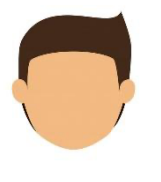

Heki Aprianto,S.Kom.,M.Kom. Administrasi Kesehatan, Stikes Budi Mulia Sriwijaya Palembang, Indonesia

Penulis merupakan Tenaga pendidik di Politeknik PalComTech Palembang di tahun 2019 akhir dan Pindah Ke Stikes Budi Mulia Sriwijaya

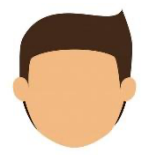

#### Rizki Kurniawan, Amd. Kom.

Manajemen Iformatika, Politeknik PalComTech Palembang, Indonesia Penulis merupakan Alumni Mahasiswa di Politeknik PalComTech Palembang